Ön most a DISH webhely irányítópultján van, kattintson az Éttermek adatai elemre a kapcsolattartási adatok szerkesztéséhez.

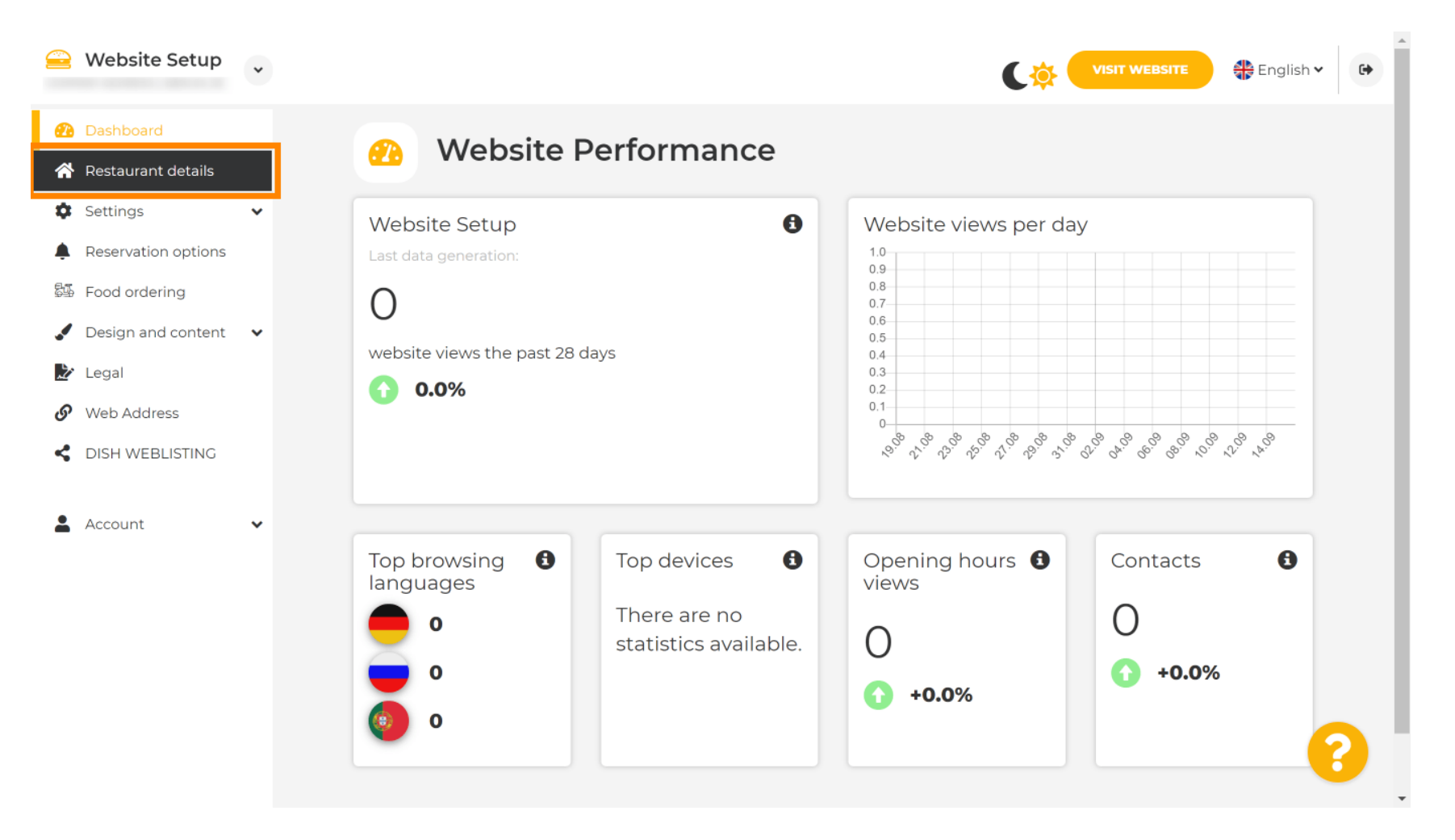

#### Görgessen lefelé, amíg meg nem találja a Közösségi hálózati linkek kategóriát.

|      | Website Setup       | * |                                                            |                                                                                    |
|------|---------------------|---|------------------------------------------------------------|------------------------------------------------------------------------------------|
| æ    | Dashboard           |   | Additional                                                 | A contact form provides customers a more<br>convenient way to write you a message. |
| *    | Restaurant details  |   | Post code*                                                 | when you disabled the public display of your<br>email address.                     |
|      | Reservation options | Ť |                                                            | <ul> <li>Show a contact form on the website</li> </ul>                             |
| \$J. | Food ordering       |   | City*                                                      |                                                                                    |
|      | Design and content  | * | Country                                                    |                                                                                    |
| S    | Web Address         |   | H SAVE                                                     |                                                                                    |
| <    | DISH WEBLISTING     |   |                                                            |                                                                                    |
| •    | Account             | • | Social network links                                       |                                                                                    |
|      |                     |   | Facebook                                                   | X REMOVE                                                                           |
|      |                     |   | + ADD LINK                                                 |                                                                                    |
|      |                     |   | H save                                                     |                                                                                    |
|      |                     |   |                                                            |                                                                                    |
|      |                     |   | Designed by Hospitality Digital GmbH. All rights reserved. | Imprint   FAQ   Terms of Use   Data Privacy   Change cookie settings               |

D

#### Most kattintson a lefelé mutató nyílra az elérhető közösségi hálózatok listájának megnyitásához.

|                | Website Setup                        | * |                                                            | VISIT WEBSITE 🕀 English 🗸 🕞                                                                                                    |
|----------------|--------------------------------------|---|------------------------------------------------------------|----------------------------------------------------------------------------------------------------|
| Ð              | Dashboard                            |   | Additional                                                 | A contact form provides customers a more<br>convenient way to write you a message.<br>Additionally, customers can contact you even |
| <b>☆</b>       | Restaurant details<br>Settings       | ~ | Post code*                                                 | when you disabled the public display of your email address.                                                                        |
| <b>ب</b><br>چچ | Reservation options<br>Food ordering |   | City*                                                      | Show a contact form on the website                                                                                                 |
|                | Design and content                   | ~ | Country                                                    |                                                                                                    |
| S              | Legal<br>Web Address                 |   | H SAVE                                                     |                                                                                                    |
| 4              | DISH WEBLISTING                      |   | Social network links                                       |                                                                                                    |
| •              | Account                              | * | Facebook                                                   | X REMOVE                                                                                                    |
|                |                                      |   | + ADD LINK                                                 |                                                                                                    |
|                |                                      |   | H save                                                     |                                                                                                    |
|                |                                      |   | Designed by Hospitality Digital GmbH. All rights reserved. | Imprint   FAQ   Terms of Use   Data Privacy   Change cookie settings                                                               |

#### Ezután kiválaszthatja a hozzáadni kívánt közösségi média platformot.

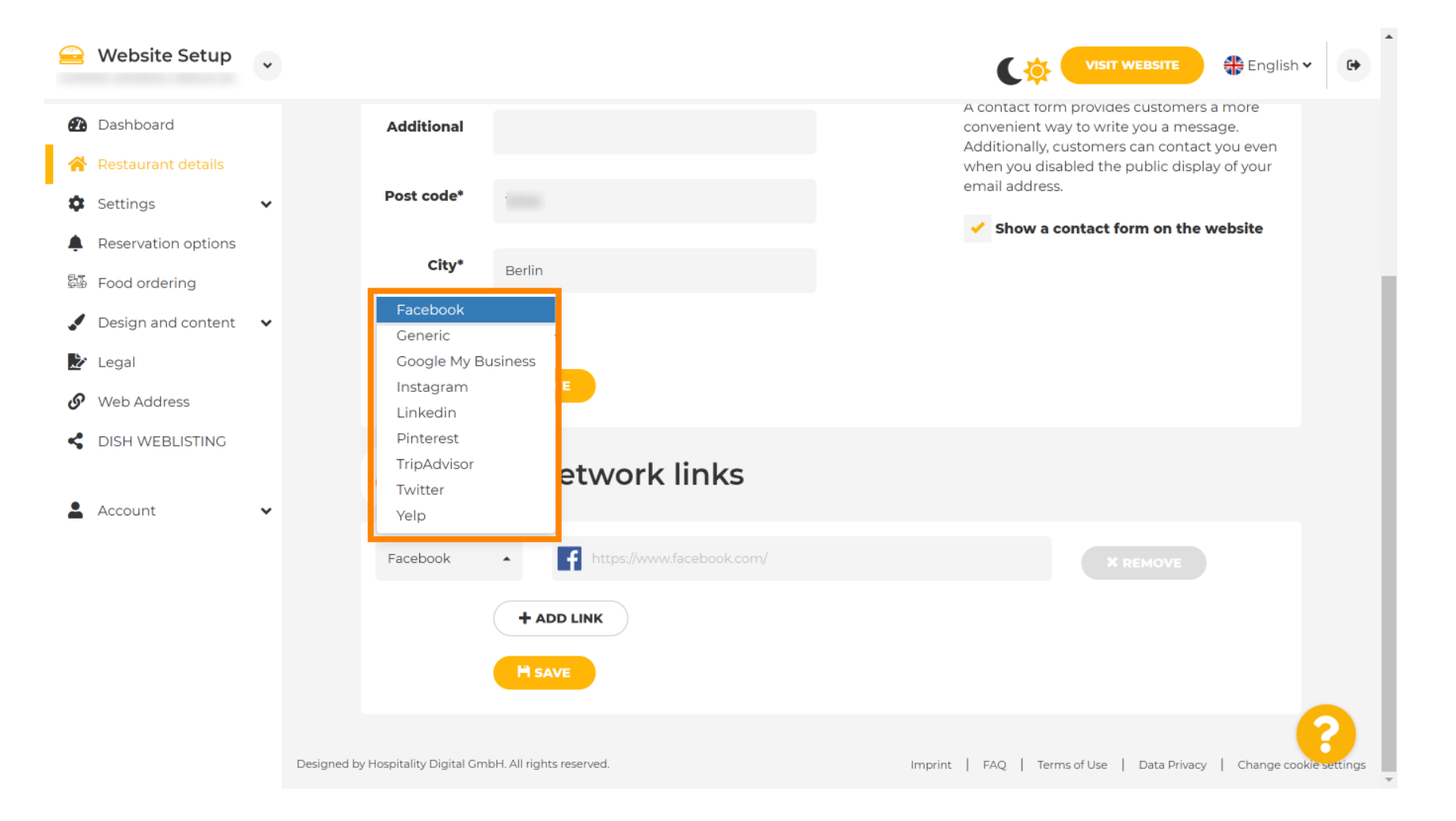

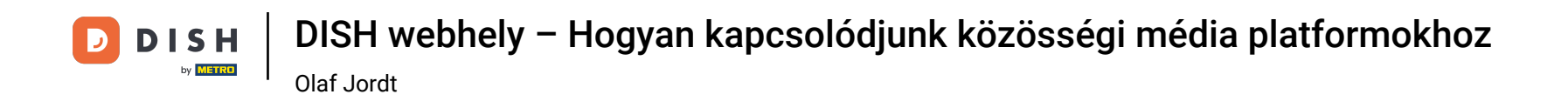

Most adja meg a kiválasztott közösségi hálózat URL-jét . Megjegyzés: Érvényes URL-t kell hozzáadnia, különben a változtatások nem kerülnek mentésre, például a Facebook esetében a "facebook.com" feliratú URL az elején

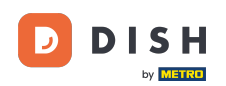

Olaf Jordt

| 🚘 Website Setup 🗸                                              |                                                            | VISIT WEBSITE 🕀 English 🗸 🕞                                                                                                    |
|----------------------------------------------------------------|------------------------------------------------------------|----------------------------------------------------------------------------------------------------|
| 🕐 Dashboard                                                    | Additional                                                 | A contact form provides customers a more<br>convenient way to write you a message.<br>Additionally, customers can contact you even |
| <ul><li>Restaurant details</li><li>Settings </li></ul>         | Post code*                                                 | when you disabled the public display of your<br>email address.                                                                     |
| <ul> <li>Reservation options</li> <li>Food ordering</li> </ul> | City*                                                      | Show a contact form on the website                                                                                                 |
| J Design and content                                           | Country                                                    |                                                                                                    |
| Legal Web Address                                              |                                                            |                                                                                                    |
| CISH WEBLISTING                                                | Social network links                                       |                                                                                                    |
| Account 🗸                                                      | Facebook • f http://www.facebook.com/                      | Х КЕМОУЕ                                                                                                    |
|                                                                | + ADD LINK                                                 |                                                                                                    |
|                                                                |                                                            |                                                                                                    |
|                                                                | Designed by Hospitality Digital GmbH. All rights reserved. | Imprint   FAQ   Terms of Use   Data Privacy   Change cookie settings                                                               |

### Másik közösségi hálózat hozzáadásához kattintson a LINK HOZZÁADÁSA lehetőségre.

| 을 Website Setup                                       | ~       |                                |                         |                                                                                                    |
|-------------------------------------------------------|---------|--------------------------------|-------------------------|----------------------------------------------------------------------------------------------------|
| î Dashboard                                           |         | Additional                     |                         | A contact form provides customers a more<br>convenient way to write you a message.<br>Additionally customers can contact you even |
| <ul><li>Restaurant details</li><li>Settings</li></ul> | •       | Post code*                     |                         | when you disabled the public display of your email address.                                                                       |
| Reservation options Food ordering                     |         | City*                          |                         | Show a contact form on the website                                                                                                |
| Design and content                                    | *       | Country                        |                         |                                                                                                    |
| <ul> <li>Legal</li> <li>Web Address</li> </ul>        |         | •                              | H SAVE                  |                                                                                                    |
| dish weblisting                                       |         | 🔗 Soci                         | al network links        |                                                                                                    |
| L Account                                             | ~       |                                |                         |                                                                                                    |
|                                                       |         | Facebook                       | + ADD LINK              | * REMOVE                                                                                                    |
|                                                       | Designe | ed by Hospitality Digital GmbH | H. All rights reserved. | Imprint   FAQ   Terms of Use   Data Privacy   Change cookie settings                                                              |

## • Közösségi hálózat eltávolításához kattintson az ELTÁVOLÍTÁS gombra .

| ، 😑          | Website Setup                        | • |                                             | VISIT WEBSITE English Y                                                            |
|--------------|--------------------------------------|---|---------------------------------------------|------------------------------------------------------------------------------------|
| <b>2</b> 2 [ | Dashboard                            |   | Additional                                  | A contact form provides customers a more<br>convenient way to write you a message. |
| 1 🏠          | Restaurant details<br>Settings       | ~ | Post code*                                  | when you disabled the public display of your email address.                        |
| 🜲 F          | Reservation options<br>Food ordering |   | City*                                       | <ul> <li>Show a contact form on the website</li> </ul>                             |
| <b>/</b> [   | Design and content                   | ~ | Country                                     |                                                                                    |
| ۱ 🖄          | Legal                                |   | HSAVE                                       |                                                                                    |
| <b>6</b> V   | Web Address                          |   |                                             |                                                                                    |
| < [          | DISH WEBLISTING                      | ~ | Social network links                        |                                                                                    |
| _            |                                      |   | Facebook                                    | X REMOVE                                                                           |
|              |                                      |   | Google My Busin 🔺 🕌 https://www.google.com/ | × REMOVE                                                                           |
|              |                                      |   | + ADD LINK                                  |                                                                                    |
|              |                                      |   | H save                                      | •                                                                                  |

D

## A módosítások alkalmazásához kattintson a MENTÉS gombra . Ez az, kész.

|                | Website Setup                        | * |                                                            | VISIT WEBSITE Sight Control of the second second se |
|----------------|--------------------------------------|---|------------------------------------------------------------|----------------------------------------------------------------------------------------------------|
| Ð              | Dashboard                            |   | Additional                                                 | A contact form provides customers a more<br>convenient way to write you a message.<br>Additionally, customers can contact you even                                                                                                    |
| <b>☆</b>       | Restaurant details<br>Settings       | ~ | Post code*                                                 | when you disabled the public display of your email address.                                                                                                    |
| <b>ب</b><br>چي | Reservation options<br>Food ordering |   | City*                                                      | Show a contact form on the website                                                                                                    |
| .∕<br>₽∕       | Design and content                   | ~ | Country                                                    |                                                                                                    |
| S              | Web Address                          |   | H SAVE                                                     |                                                                                                    |
| <              | DISH WEBLISTING                      | * | 🔗 Social network links                                     |                                                                                                    |
| _              |                                      |   | Facebook                                                   | * REMOVE                                                                                                    |
|                |                                      |   | + ADD LINK<br>M SAVE                                       |                                                                                                    |
|                |                                      |   | Designed by Hospitality Digital GmbH. All rights reserved. | Imprint   FAQ   Terms of Use   Data Privacy   Change cookie settings                                                                                                    |

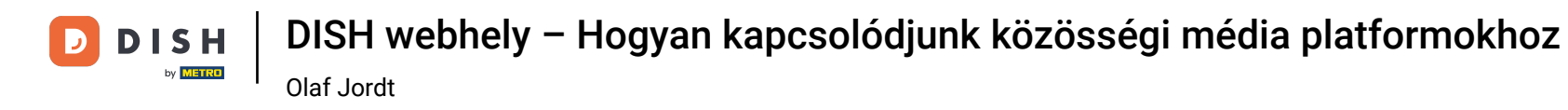

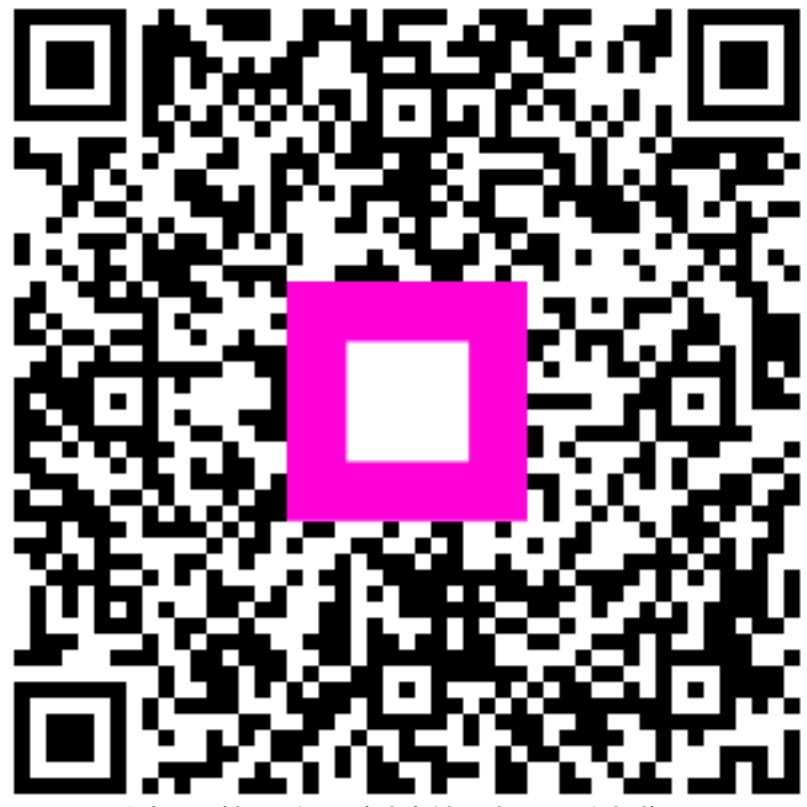

Szkennelés az interaktív lejátszó megnyitásához